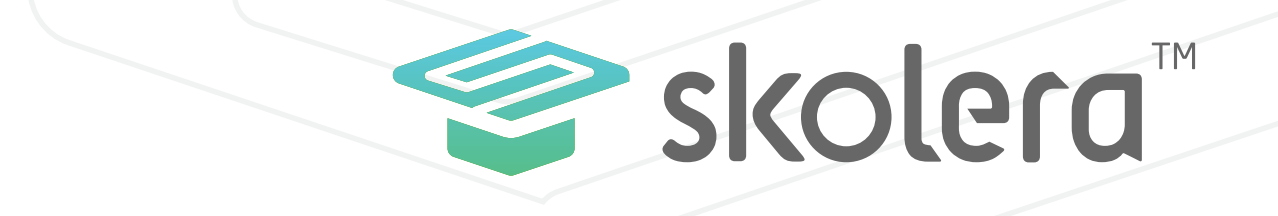

# نظرة عامة على الواجهة الرئيسية للطالب في نظام سكوليرا للتعليم الإلكتروني

www.skolera.com

• يحرص نظام سكوليرا للتعليم الإلكتروني على الاهتمام بالطالب الذي يعد أهم عنصر من عناصر العملية التعليمية حيث يعمل من أجله ياقي العناصر الآخرى كالمعلم والمشرف التربوي والإدارة المدرسية وغيرهم، وذلك لإيصال المعلومات له بأيسر الطرق وكذلك تذليل أي عقبات أومعوقات قد تواجهه خلال تحصيله الدراسي داخل الفصل .

• هذا الحرص والاهتمام بالطالب تمت ترجمته بشكل عملي إلى وسائل أكثر سهولة ويسر تختلف تماماً عن الوسائل التقليدية التي يتم إستخدامها لتعليم الطلاب عادة ، و ذلك لكي يصبح الطالب أكثر إقبالا على استذكار المواد المقررة عليه، وهذا بالطبع يتم من خلال وسائل يعتاد استخدامها يومياً مثل أجهزة الحاسب الآلي والجوال والتابلت .

# اذا لم تكن قد قمت بتجربة نظام سكوليرا للتعليم الالكترونى ، يمكنك الان التعرف على خصائصه والإمكانيات التى يوفرها لك.

أدخل للتجربة من هنا س

### يمكنك ايضا مشاهدة فيديو شرح عملى للواجهة الرئيسية للطالب فى نظام سكوليرا للتعليم الالكترونى.

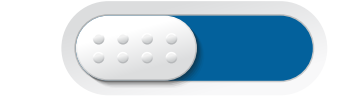

أضغط هنا لمشاهدة الفيديو

ملحوظة: ستجد الفيديو بعنوان "نظرة عامة علي واجهة الطالب " فى الجزء الخاص بمصادر الطالب فى صفحة المصادر التعليمية.

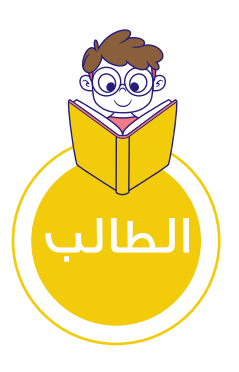

• صُممت واجهة الطالب في نظام سكوليرا لتتناسب مع جميع الطلاب في القيام بالمهام والأنشطة المُسندة لهم من حيث حل الواجبات والاختبارات والاطلاع على محتويات المقررات الدراسية بطريقة ميسرة دون تعقيد.

• وفى السطور القادمة سنلقي نظرة عامة وسريعة على الواجهة الرئيسية للطالب فى نظام سكوليرا للتعليم الإلكتروني وما تحتويه من قوائم وذلك كما يلي:

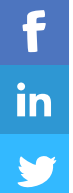

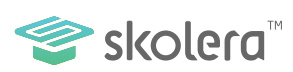

# الصفحة الرئيسية

• بمجرد قيام الطالب بتسجيل الدخول إلى حسابه ستفتح له الصفحة الرئيسية في نظام سكوليرا و وسيجد الطالب أن الشاشة قد قُسمت إلى عدة أقسام توضيحية ليقف كل طالب على ما وصل إليه من مستويات داخل فصله الدراسي ويمكن إستعراض تلك الأقسام كما يلي:

۱. إحصائيات الواجبات والاختبارات : وتُظهر الصفحة في هذا الجزء تقدم الطالب في أدائه للواجبات والاختبارات في شكل إحصائيات لكل مادة أو مقرر دراسي .

٢. <u>نسب الحضور و الغياب</u> : وتأتي في الجزء التالي للإحصائيات السابقة وتُظهر نسب حضور وغياب كل طالب خلال الشهر .

٣. <u>جدول أعمالي</u> : وتشتمل على إعطاء الطالب تقريراً بالأعمال التي سيقوم بها خلال الشهر وتظهر في شكل جدول أسبوعي تم التصنيف فيه للواجبات والاختبارات والأحداث الأخرى لتسهل على الطالب بمجرد دخوله الاطلاع السريع على قائمة أعماله .

٤. <u>أحدث المنشورات</u> : وتشتمل على أحدث ما تم نشره من منشورات ومناقشات ومواد علمية تم التشارك فيها سواء كانت من المعلمين أو من الطلاب الآخرين .

ه. <u>قائمة المهام</u> : تظهر في يسار الشاشة والتي من خلالها يمكن للطالب إضافة المهام والاطلاع عليها لتكون بالنسبة له كقائمة تذكيرية لمهامه التي يرغب في تذكرها .

٢. إِشعاراتٍ : وتضم الإشعارات التي تصل إلى الطالب من الإدارة المدرسية له لتُعلمه عن الأحداث والفعاليات بالتواريخ والأوقات .

٧. <u>التجمعات</u> : وتعطي الطالب لمحة سريعة عن التجمعات الافتراضية التي يشارك بها وسنتعرض بشرحها تفصيلياً فيما بعد .

|             |                                                                                                    | ا. إحصائيات الواجبات والاختبارات                                                                                                    |                                                                                                    |
|-------------|----------------------------------------------------------------------------------------------------|----------------------------------------------------------------------------------------------------|----------------------------------------------------------------------------------------------------|
|             | ٥.قائمة المهام                                                                                                    |                                                                                                    |                                                                                                    |
|             | فارك (ف) عرض الكل<br>فاتمة المقام (ف)<br>الاسلة بمار طينا<br>(ف) 3 ]<br>(ف) 3 ]<br>(ف) 4 ]<br>(ف) 4 ]                                                                                                    | اللقدم الكبارات واجبات<br>                                                                                                    | الصفحة الرئيسية<br>الصفحة الرئيسية<br>الصفحة الرئيسية<br>مهررتي                                     |
| ٦.الإشعارات | إشغارات<br>لايك حدث مريسي تحت إسم - 6 أسطين<br>من من مسسوف - بدأ ماعلياته<br>اليوم - 2 تمدرسي تحت إسم - 6 أسطين<br>مريس مسسوف - بدأ ماعلياته<br>مريس مسسوف - بدأ ماعلياته<br>مريس من المريس تحت إسم - 6 أسطين<br>اليوم - 6 أسطين<br>مريس من المريس تحت إسم - 6 أسطين<br>اليوم - 6 أسطين<br>مريس من المريس من المريس من المريس | اعمالي عرض الكل<br>نوممبر 2017 • هذاللاسبوع ><br>الأحدود • الإشير 30 • التموير 20 •<br>وقت العام هذا من التمرير 20 •<br>أحدد المنشورات | المعرفة المعرفة بعن المعرفة بعن المعرفة بعن المعرفة بعن المعرفة<br>عن المعرفة عن المعرفة<br>skolero |
|             | ۱.۷التجمعات                                                                                                    | ٤.أحدث المنشورات                                                                                                    |                                                                                                    |

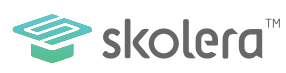

#### قائمة مقرراتي

• من قائمة مقرراتي يمكن للطالب من خلالها الذهاب لقائمة المواد أو المقررات الدراسية التي يدرسونها ومنها يستطيعون الوصول إلى ملفات المحتويات الدراسية للمراجعة والاستذكار عن طريقها ، وستعطي صفحة مقرراتي كذلك نبذة للطلاب عن معلمي كل مقرر والدروس التي تم رفعها لكل مقرر دراسي .

| - 4 | A 🖂 💝                       | المقررات الدراسية           | و من يتقيب معود الجنال. يعش أبد الدهر بين الحفر |   |                            |   |               |
|-----|-----------------------------|-----------------------------|-------------------------------------------------|---|----------------------------|---|---------------|
|     | التربية الفنية ص6           | فيزياء ص6                   | الدراسات الأجتماعية ص2                          |   |                            |   |               |
|     | الدروس المنتهية /           | الدروس المنتهية /           | الدروس المنتهية /                               |   | سليم هشام<br>ثالثة إبتدائص |   |               |
|     | آخر درس<br>لا یوحد دروس بعد | آخر درس<br>لا یوحد دروس بعد | آخر درس<br>لا یوحد دروس بعد                     | ć | الصفحة الرئيسية            |   |               |
|     | Group A                     | Group A                     | Group A                                         |   | 🥪 مقرراتی                  |   | قائمة مقرراتي |
|     | المعلمون<br>سعيد أشرف       | المعلمون<br>میخاتیل مراد    | المعلمون<br>هالة ماجد                           | • | 🏛 مدرستی                   |   |               |
|     |                             |                             |                                                 | • | 🏢 اوقاتی                   |   |               |
|     |                             |                             |                                                 | • | 🧑 تواصل                    | J |               |

• و يمكن لكل طالب أيضاً الوصول من خلال مقرر بعينه إلى المحتوى و حل الواجبات والاختبارات والقيام بنشر الأنشطة والمناقشات المختلفة ومراجعة الحضور والغياب والسلوك والدرجات كذلك للطالب أن يرسل الرسائل لمعلميه للاستفسار أو مراجعة جزء ما .

| ر<br>- ۹       | ، الحضو<br>المعلم              | حرجات<br>سل مع | نبارات ، ال<br>ب ، التواد | ت ، الاخت<br>فتراضح | الواجبان<br>فصل الا       | حتوی ،<br>ورات ، ال | ئمة الم<br>المنشر | قا<br>ي                  |   |                            | AN I |   |            |
|----------------|--------------------------------|----------------|---------------------------|---------------------|---------------------------|---------------------|-------------------|--------------------------|---|----------------------------|------|---|------------|
|                |                                |                |                           |                     | ص2                        | جتماعية             | إسات الأ          | فصل الدر                 |   |                            |      |   |            |
|                |                                | þ              | 4                         |                     | <b>•</b>                  |                     |                   | <u>*</u>                 |   | سليم هشام<br>ثالثة إبتدائى |      |   |            |
| ושט ונמצנק     | الفصل الأفتراضي<br>لائدة القصل | مىسورات        | الحصور                    | الذرجات             | احتيارات<br>مهام المطلوبة | واجبات              | محبوی             | ىخرە سريعه<br>هذاالاسبوع |   | الصفحة الرئيسية            | Ħ    |   |            |
| اليوم          |                                | التقويم        |                           |                     |                           |                     |                   |                          |   | مقرراتی                    |      | K | مة مقرراتي |
| •              | ئوقىير 2017                    | •              |                           |                     |                           |                     |                   | لائحة الشرف              | • | مدرستی                     | Î    |   |            |
| 10 09          | 08 07 06                       | 05 04          | عرض الكل                  |                     |                           |                     |                   | أحدث المنشورات           | * | أوقاتى                     |      |   |            |
| 17 16<br>24 23 | 15 14 13<br>22 21 20           | 12 11<br>19 18 |                           |                     |                           |                     |                   |                          | * | تواصل                      | Ð    |   |            |
| 01 30          | 29 28 27                       | 26 25          |                           |                     |                           |                     |                   |                          |   | بنك المعرفة                | Ħ    |   |            |
|                | ولجب 📒                         | اختبار 📒       |                           |                     |                           |                     |                   |                          |   |                            |      |   |            |

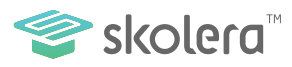

f

in

#### قائمة مدرستي

• تعد قائمة مدرستي من القوائم المهمة للطالب والتي يستطيع من خلالها الوقوف عل مستوياته وذلك من خلال إطلاعه على الخصائص التالية :

١. تجمعاتي : وتعني تجمعات الطلاب للقيام بفعاليات أنشطة معينة أو احداث يمكن للطالب من خلالها الذهاب لقائمة المواد أو المقررات الدراسية التي يدرسونها ومنها يستطيعون الوصول إلى ملفات المحتوما داخل المدرسة .

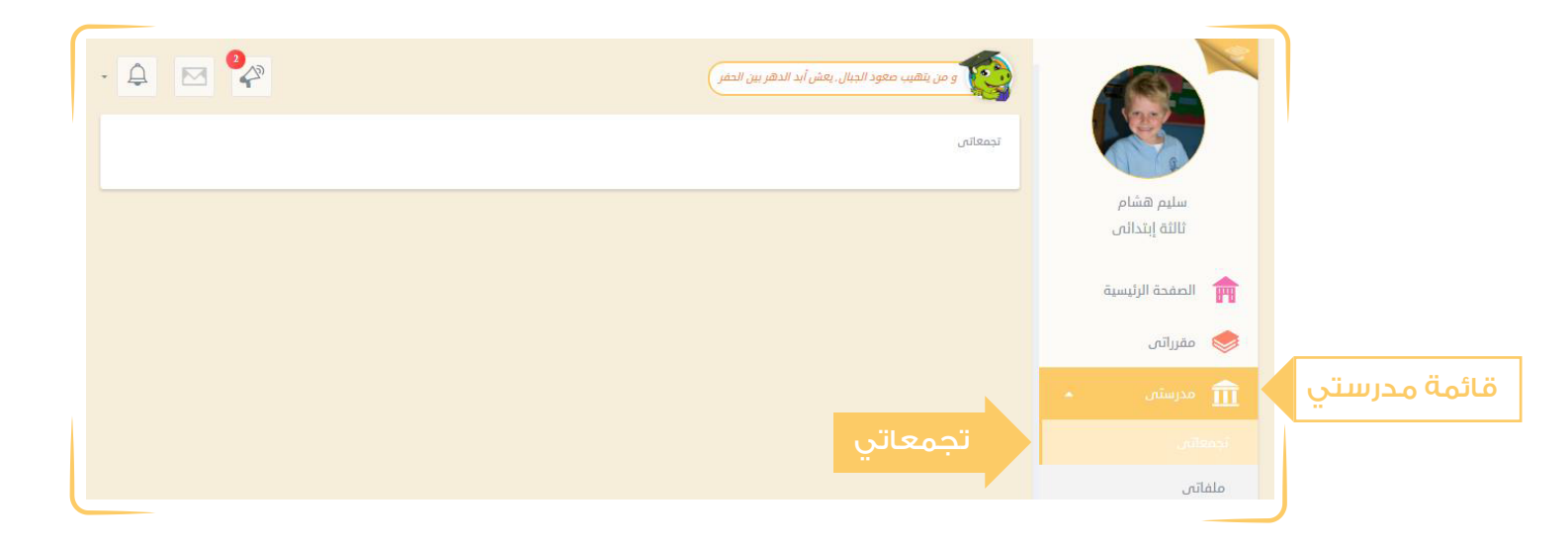

٢. ملفاتي : وتحوي الملفات التي قام الطالب بتخزينها على سحابة التخزين بنظام سكوليرا ويمكن للطالب حذف أو تعديل أو تحميل الملف من خلال اختيار ملف بعينه .

| • 📮 🖂 🖗        |              | هش أبد الدهر بين الحفر | و من يتهيب معود الجبال. ي |                   |              |
|----------------|--------------|------------------------|---------------------------|-------------------|--------------|
| + رفع ملف جدید |              |                        | ملفاتي                    |                   |              |
| العمليات       | ألتاريخ      | الحجم                  | 📃 اسم الملف               | سليم هشام         |              |
|                | المر تاريخ   |                        | النقل اسم العلت           | ثالثة إبتدائص     |              |
|                | 09 مايو 2017 | ь 16.0                 | file 272 3                | 💼 الصفحة الرئيسية |              |
|                | 09 مايو 2017 | 6 16.0                 | file 272 2                | 🥩 مقرراتی         |              |
|                | 09 مايو 2017 | ь 16.0                 | file 272 1                | 🏦 مدرستین 🔹       | قائمة مدرستي |
|                | 09 مايو 2017 | ь 16.0                 | file 272 0                | تجمعاتي           | <u> </u>     |
|                |              |                        | ملفاتي                    | ملقاتين           |              |
|                |              |                        |                           | ملاحظات السلوك    |              |

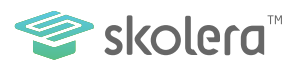

f in ٣. ملاحظات السلوك : وفيها يطالع كل طالب الملاحظات التي تم تسجيلها من قِبل معلميه سواء بالسلب أو الإيجاب .

| · 🖨 🖂 🚱              |             | (       | هود الجبال. يعش أبد الدهر بين الحفر | و من يتقيب ما            | 4   |               |   |              |
|----------------------|-------------|---------|-------------------------------------|--------------------------|-----|---------------|---|--------------|
| تصفيه                |             |         |                                     | ملاحظات السلوك           |     |               |   |              |
|                      | سجلت بمعرفة | خيرلتنا | الفئة                               | الطالب                   |     | سليم هشام     |   |              |
| التالي « 1 » (السابق |             |         | ن السلوك                            | عرض ٥ الى ٥ من ٥ ملاحظات | L.  | ثالثة إبتدائم |   |              |
|                      |             |         |                                     |                          | ية  | الصفحة الرئيس |   |              |
|                      |             |         |                                     |                          |     | 🥪 مقرراتی     |   |              |
|                      |             |         |                                     |                          | - 8 | 🏛 مدرستیں     | K | قائمة مدرستي |
|                      |             |         |                                     |                          |     | تجمعاتی       |   |              |
|                      |             |         |                                     |                          |     | ملفاتی        |   |              |
|                      |             |         | ات السلوك                           | ملاحظ                    |     |               |   |              |
|                      |             |         |                                     |                          |     | الشهادة       |   |              |

٤. الشهادة : وهي بطاقة الدرجات الخاصة بالطالب ويمكنه الاطلاع على درجاته ونسبته المئوية كذلك مع إمكانية طباعة تلك الشهادة والاحتفاظ بها .

| - <b>4</b>         | ⊠ 🍄                                    |        | و من ينهيب معود الجنال. يعش أبد الدهر بين الحفر |   |                            |    |              |
|--------------------|----------------------------------------|--------|-------------------------------------------------|---|----------------------------|----|--------------|
| ية الشهادة         | сць 🖨                                  |        | الشهادة                                         |   |                            |    |              |
| رجات F<br>01/11/20 | إجمالى الدر<br>1017 نوم التاريخ : 2017 |        | سلیم هشام<br>عربی قسم<br>ایندانی تالله ایندانی  |   | سليم هشام<br>ثالثة إبتدائص |    |              |
|                    |                                        |        |                                                 |   | الصفحة الرئيسية            |    |              |
|                    | نسبة مئوية                             | الدرجة | المقررات                                        |   | مقرراتی                    |    |              |
|                    | 0,00%                                  | F      | الدراسات الأجتماعية ص2                          |   |                            |    | 1            |
|                    | 0,00%                                  | F      | فيزياء ص6                                       |   |                            |    | قانمه مدرستي |
|                    | 0,00%                                  | F      | التربية الفنية ص6                               |   | تجمعاتی                    |    |              |
|                    | 0,00%                                  | F      | الدراسات الأجتماعية ص6                          |   | ملقانی                     |    |              |
|                    | 0,00%                                  | F      | الشهادة                                         |   | ملاحظات السلوك             |    |              |
|                    | 0,00%                                  | F      |                                                 | - | <br>[:::] أوقاته           |    |              |
|                    |                                        |        |                                                 |   |                            | IJ |              |

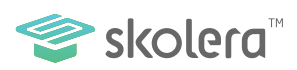

#### يمكنك ايضا مشاهدة فيديو شرح عملى للواجهة الرئيسية للطالب فى نظام سكوليرا للتعليم الالكترونى.

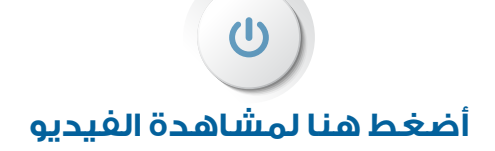

ملحوظة: ستجد الغيديو بعنوان "نظرة عامة علي واجهة الطالب " فى الجزء الخاص بمصادر الطالب فى صفحة المصادر التعليمية.

# قائمة أوقاتي

• لكي يستطيع الطالب تنظيم و إدارة الوقت بالنسبة له فقد وفر نظام سكوليرا للطالب من قائمة أوقاتي الوصول إلى التقويم و جدول الحصص الخاص به وكذلك جدول أعمالي الذي يوضح للطالب الأعمال المكلف بها .

• ويمكن للطالب إنشاء الأحداث الشخصية مشتملة على تاريخ بدايتها ونهايتها لتنظيم و إدارة الأعمال والمهام ويمكن كذلك أيضاً متابعة كافة الأحداث الأخرى الخاصة بالمدرسة سواء كانت أكاديمية أو عطلات أو أحداث عامة .

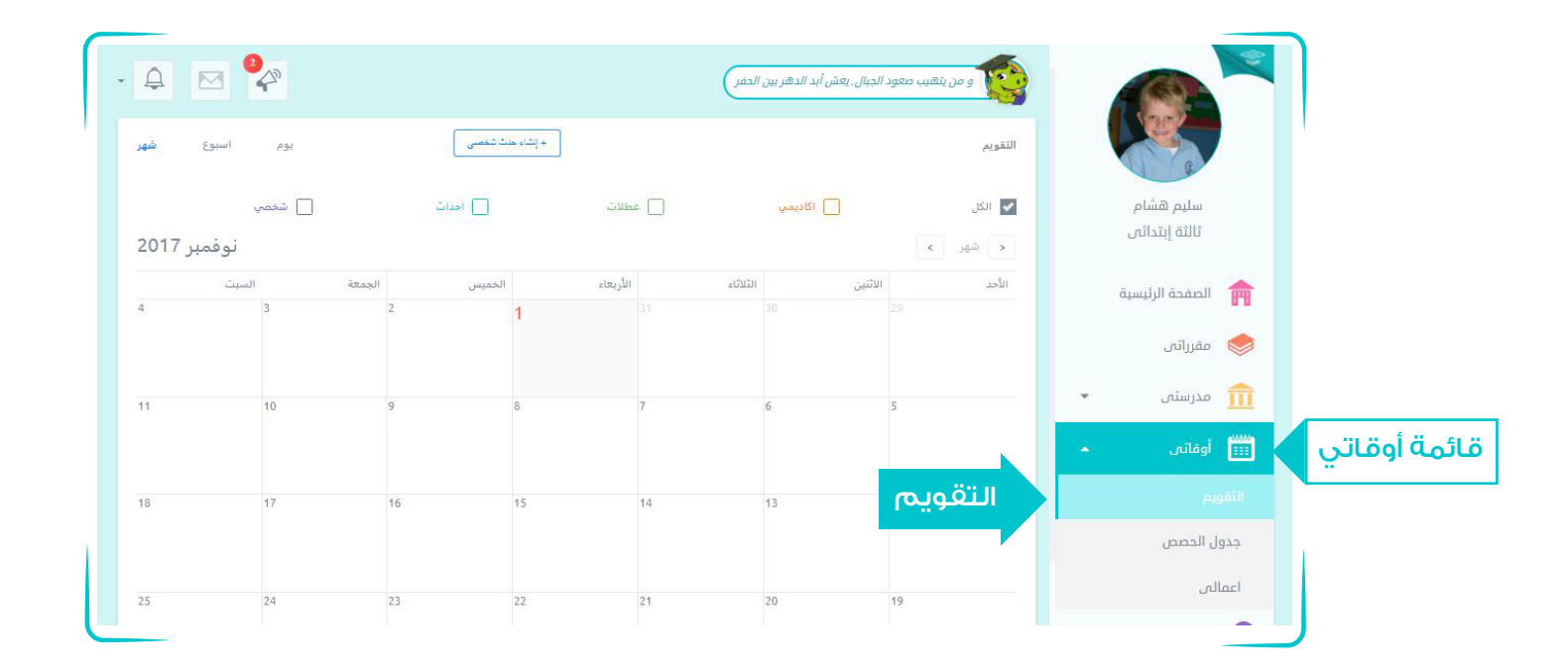

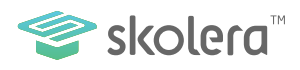

•ومن جدول الحصص يستطيع الاطلاع على الحصص الدراسية المقررة للفصل التابع له .

| - [] | ₽ ₽ ₽ | 2      |        |        |        |        | ن الحقر | يعش أبد الذهر بي | بيب صعود الجبال. | و من يتھ   |   |                        | No.      |            |    |
|------|-------|--------|--------|--------|--------|--------|---------|------------------|------------------|------------|---|------------------------|----------|------------|----|
|      |       |        |        |        |        |        |         |                  |                  | جدول الحصص |   |                        |          |            |    |
|      | الحق  |        |        |        |        |        |         | *                |                  | تصفيه الكل |   | سليم هشام              |          |            |    |
| -    |       | حصة #8 | حصة #7 | حصة #6 | حصة #5 | حصة #4 | حصة #3  | حصة #2           | حصة #1           | أيام/حصص   |   | ثالثة إبتدائى          |          |            |    |
|      |       |        |        |        |        |        |         |                  |                  | الأحد      |   | الصفحة الرئيسية        | Â        |            |    |
|      |       |        |        |        |        |        |         |                  |                  | الإثنين    |   | مقرراتی<br>آ<br>مدرستی |          |            |    |
|      |       |        |        |        |        |        |         |                  |                  | الثلاثاء   | • | أوقاتي                 |          | ئمة أوقاتي | قا |
|      |       |        |        |        |        |        |         |                  |                  | الأربعاء   |   | تقويم                  | 11       |            |    |
|      |       |        |        |        |        |        |         | U P              | الحصد            | حدول       |   |                        |          |            |    |
|      |       |        |        |        |        |        |         |                  |                  |            |   | ىمالى                  | :1       |            |    |
|      |       |        |        |        |        |        |         |                  |                  | الجمعة     |   | تواصل                  | <b>P</b> |            |    |

أما قائمة أعمالي فتحتوي على الأحداث والأعمال المسندة لكل طالب في كل شهر وتظهر في شكل جدول أسبوعي .

| A ≥ 2                                                                                                    | ب صعود الجبال, يعش أبد الدهر بين الحفر | و من يتقير            |                                  | No.                                                                                                    |              |
|----------------------------------------------------------------------------------------------------|----------------------------------------|-----------------------|----------------------------------|----------------------------------------------------------------------------------------------------|--------------|
| < هذاالاسبوع >                                                                                                    |                                        | الکل 💌<br>نوفمبر 2017 | سليم هشام                        |                                                                                                    | 1            |
| راجب <b>و</b> نظر المحرين عن المحرين عن المحرين عن المحرين عن المحري المحري المحري المحري المحري المحري المحري المحري | ه ایشن دد                              | 11122.62              | ثالثة إبتدائي<br>الصفحة الرئيسية | A                                                                                                    |              |
|                                                                                                    |                                        |                       | مقرراتیں<br>مدرستی               | <ul> <li>1</li> <li>1</li></ul> |              |
|                                                                                                    |                                        |                       | أوقاتى م<br>ويم                  | فت التق                                                                                                    | فائمة أوقاتي |
|                                                                                                    | ي                                      | أعمال                 | ل الحصص<br>اب                    | جدو                                                                                                    |              |
|                                                                                                    |                                        |                       | تواصل 🔺                          | 9                                                                                                    |              |

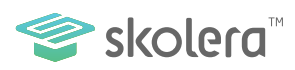

## قائمة تواصل

•تشمل قائمة تواصل قسم خاص بالرسائل والذي يحتوي الرسائل المرسلة إلى الطلاب لإبداء الملاحظات على أداء طالب بعينه والتي تعمل على تقدمه داخل الفصل الدراسي أو إشادة بأداء له .

| و من يتقبب معود الجبال. يعش أبد الدهر بين الحفر                                                                                                    |  |
|----------------------------------------------------------------------------------------------------|--|
| مرجعة المراجعة المراجع |  |
| <ul> <li>أي الصفحة الرئيسية</li> <li>مقرراتمى</li> </ul>                                                                                                    |  |
|                                                                                                    |  |
| التقويم<br>جدول الحصص                                                                                                    |  |
| اعمالی                                                                                                    |  |
|                                                                                                    |  |

• بعد هذا الإستعراض السريع يتضح لنا أن نظام سكوليرا للتعليم الإلكتروني قد وفر للطلاب كل ما يحتاجونه فى الواجهة الرئيسية الخاصة بهم وقوائمها الفرعية بحيث تكون العملية التعليمية سهلة وغير مملة بالنسبة لهم.

• هذه كانت النظرة العامة على واجهة الطالب والتي سنشرع لاحقاً في شرح القوائم الفرعية بها بكل تفصيل لتسهيل تعامل الطالب مع نظام سكوليرا لتمكينه من إاستخدام قوائم حل الواجبات والاختبارات وتوضيح كيفية الاطلاع على المحتوى التعليمي والتعامل مع المنشورات والمناقشات و الأنشطة ، كذلك سنشرح كيفية قيام الطالب بالتواصل مع معلميه والاستفسار عن معلومات أو جزئيات معينة في مقرر ما عن طريق إرسال الرسائل لهم .

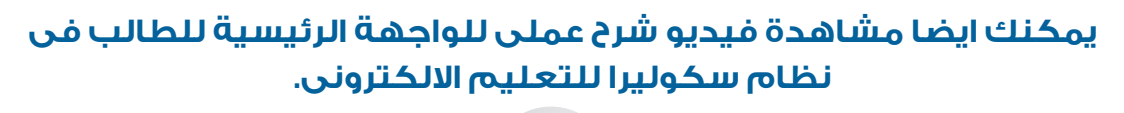

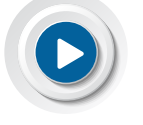

#### أضغط هنا لمشاهدة الفيديو

ملحوظة: ستجد الفيديو بعنوان "نظرة عامة علي واجهة الطالب " فى الجزء الخاص بمصادر الطالب فى صفحة المصادر التعليمية.

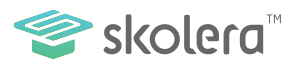